# Mit TAMS Rechnern via SSH Tunnel / VNC verbinden (Überarbeitet)

| 9900                    | ist der lokal Port – hier kann man sich einen aussuchen      |
|-------------------------|--------------------------------------------------------------|
| <screen id=""></screen> | ist der VNC-Port – hängt von NUMMER oben ab.                 |
|                         | (Bei NUMMER = 10 also 5910 usw.)                             |
| 8Nachnam                | muss durch die Rechnerkennung (z.B. 8Nachnam) ersetzt werden |
| 93                      | Der TAMS Rechner. Zahl zwischen 9297 wählen.                 |

# LINUX

## [1] SSH Tunnel zum tams Server:

```
$ ssh -TNL 1337:tams93.informatik.uni-hamburg.de:22
8Nachnam@rzssh1.informatik.uni-hamburg.de
```

- Über rzssh1 wird auf dem lokalen Port 1337 der remote Port 22 von tams93.informatik.unihamburg.de getunnelt
- Fragt nach Passwort. Wenn Passwort richtig ist, dann kommt keine Ausgabe. Bei falschem Passwort gibts eine Fehlermeldung

#### [2] SSH auf dem TAMS-Server (um den VNC server zu starten):

```
$ ssh 8Nachnam@localhost -p 1337
<SSH Passwort eingeben>
$ vncpasswd
<VNC Passwort eingeben>
$ vncserver -geometry 1920x1080 -alwaysshared -dpi 96
```

• Da steht nun welchen Port du bekommen hast. Also in der Zukunft diese Farbe ersetzen

```
$ ssh -L 9900:localhost:59<ZWEISTELLIGE SCREEN ID> 8Nachnam@127.0.0.1 -p
1337
```

- Durch den SSH Tunnel (Der auf dem lokalen Port 1337 liegt) wird ein neuer Tunnel von dem Tams VNC Port auf dem lokalen Port 9900 gelegt
- Fragt nach Passwort. Wenn Passwort richtig ist, wird eine SSH Shell geöffnet UND der Tunnel läuft im Hintergrund

# [4] VNC Viewer starten

Installiere dir einen beliebigen VNC-Viewer (z.B. RealVNC, TightVNC, TigerVNC, ...).

vncviewer localhost:9900

• Den viewer auf dem lokalen Port 9900 starten und mit dem vnc Passwort von [2] anmelden

# [5] Wenn Fertig: Den Server schließen

Im 2. Terminal:

vncserver -kill :<SCREEN ID>

# WINDOWS

# [1] Mit dem FBI-VPN verbinden & OpenSSH aktivieren

Für den VPN siehe: https://www.inf.uni-hamburg.de/inst/irz/it-services/private-devices/vpn-clients.html

```
$ Get-WindowsCapability -Online | ? Name -like 'OpenSSH*'
```

#### [2] VNC-Server starten

```
$ ssh 8Nachnam@tams93.informatik.uni-hamburg.de
<SSH Passwort eingeben>
$ vncpasswd
<VNC Passwort eingeben>
$ vncserver -geometry 1920x1080 -alwaysshared -dpi 96
```

• Da steht nun welchen Port du bekommen hast. Also in der Zukunft diese Farbe ersetzen

# [3] VNC-Port auf lokalen Port routen

```
ssh -L 9900:localhost:59<ZWEISTELLIGE SCREEN ID>
8Nachnam@tams93.informatik.uni-hamburg.de
```

## [4] VNC Viewer starten

Installiere dir einen beliebigen VNC-Viewer (z.B. RealVNC, TightVNC, TigerVNC, ...). Anschließend den VNC Viewer mit localhost:9900 starten und mit dem VNC-Passwort von [2] anmelden

## [5] Wenn Fertig: Den Server schließen

Im 2. Terminal:

```
vncserver -kill :<SCREEN ID>
```